#### Guide til Mit Coopforum

I mit Coopforum kan du finde information og inspiration til dit arbejde som medlemsvalgt.

Systemet tilgås på forsiden af Coop Forum https://coopforum.dk/ ved at klikke på

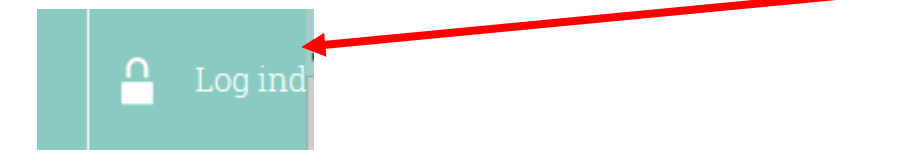

i øverste højre hjørne.

Som medlemsvalgt skal du logge ind med Coop.dk

| E-mail                 |               |                       |         |
|------------------------|---------------|-----------------------|---------|
| Adgangskode            | •             |                       |         |
| Husk m<br>Glemt adgang | iig<br>skode? |                       | Log ind |
|                        | coop          | Log ind med Coop.dk   |         |
|                        |               | Coop medarbejderlogin |         |

Herefter logges ind ved at angive e-mail eller medlemsnummer kombineret med adgangskoden. Adgangskoden er den samme, som du bruger til din medlemsprofil på coop.dk.

| LOG IN         | D              |              |
|----------------|----------------|--------------|
| E-mail eller r | nedlemsnummer: |              |
| 1234567        |                |              |
| Adgangskod     | e:             | of the state |
|                |                |              |
| Glemt adgan    | gskode?        |              |
|                | Login          |              |
|                |                |              |
| liv medlem     |                |              |

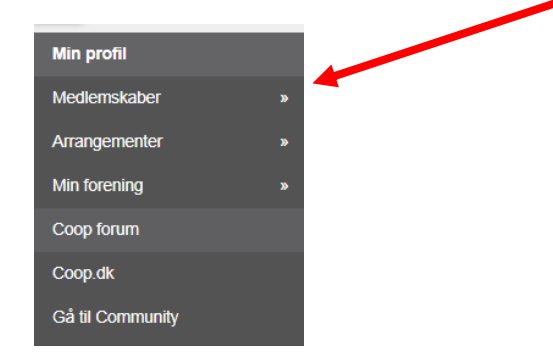

Herefter fremkommer et skærmbillede, som i venstre side giver adgang til systemets funktionaliteter.

Fanen Min profil indeholder din personprofil med oplysninger, du har opgivet til Coop ved oprettelse af dit medlemskab.

| Fornavn                         |                                       | Efternavn                                              |                |
|---------------------------------|---------------------------------------|--------------------------------------------------------|----------------|
| Hansine                         |                                       | Jensen                                                 |                |
| Fastnet tlf.                    | Mobil                                 | Fødselsdag                                             |                |
|                                 | 12341234                              | 17-10-1967                                             |                |
| Køn                             |                                       | E-mail                                                 |                |
| Mand Skvi                       | inde 🔍 Andet 🔍 Ukendt                 | Hansine.jensen@live.dk                                 |                |
| Tillad SMS                      |                                       |                                                        |                |
| 🔍 Ja                            | Nej                                   |                                                        |                |
| Profiltekst                     |                                       |                                                        |                |
|                                 |                                       |                                                        |                |
|                                 |                                       |                                                        |                |
|                                 |                                       |                                                        |                |
|                                 |                                       |                                                        |                |
|                                 |                                       |                                                        |                |
|                                 |                                       | Redigér                                                |                |
|                                 |                                       |                                                        |                |
|                                 |                                       | Ī                                                      |                |
| i kan mndro di                  | ine onlysninger direkte               | a nå siden ved at klikke nå feltet redigér. Herefter a | andrar du dina |
|                                 | ine opiysninger unekte                | e pa siden ved at klikke på teitet rediger. Herefter å |                |
|                                 |                                       |                                                        |                |
| ta i de pågæld                  | lende felter. Klik Annu               | llér, hvis du har fortrudt ændringerne og Gemٍ, hvis   | du ønsker at   |
| ta i de pågæld<br>dkende oplysr | lende felter. Klik Annul<br>ningerne. | llér, hvis du har fortrudt ændringerne og Gem, hvis    | s du ønsker at |
| ta i de pågæld<br>dkende oplysr | lende felter. Klik Annul<br>ningerne. | llér, hvis du har fortrudt ændringerne og Gem, hvis    | s du ønsker at |
| ta i de pågælo<br>dkende oplysr | dende felter. Klik Annul<br>ningerne. | llér, hvis du har fortrudt ændringerne og Gem, hvis    | s du ønsker at |

Ændringerne opdateres dermed også i Coops medlemssystem.

Det er også muligt at ændre din adgangskode ved at klikke på

Skift adgangskode »

Længere nede indeholder profilen en oversigt over dine tillidsposter:

| Mine udvalgsposter              |  |
|---------------------------------|--|
|                                 |  |
| Restural cosmodium i Testarunno |  |
| Startdato: 28-06-2018           |  |
|                                 |  |
|                                 |  |

Hvis du klikker på fanen uddannelse

Uddannelse

får du en oversigt over, hvilke Coop amba kurser du har tilmeldt dig og deltaget i fra foråret 2019 og fremover.

Da du fik adgang til systemet skulle du acceptere et Samtykke. Ved et klikke på vis mere kan du genlæse dette.

|                        | Samtykke              |
|------------------------|-----------------------|
|                        |                       |
| GDPR                   |                       |
| Komplette vilkår og be | etingelser Vis mere » |
|                        | Træk samtykke tilbage |
|                        |                       |

Det er også muligt at trække dit samtykke tilbage ved at klikke på Træk samtykke tilbage. Bemærk, at adgang til Mit Coopforum kræver accept af samtykke.

Fanen Mine medlemskaber indeholder oplysninger om status for medlemskab af Coop og tilhørsbutik.

|                              | Akti          | ive medlemskaber |                |  |
|------------------------------|---------------|------------------|----------------|--|
| Tilhørsbutik:<br>Medlemskab: | Coop<br>Aktiv | Startdato:       | 30. marts 2017 |  |
| Tilhørsbutik:<br>Medlemskab: | Testbrugsen 2 | Startdato:       | 30. marts 2017 |  |

Under Min forening og underfanen udvalgsposter kan formanden og uddeleren ændre tillidshverv.

#### Testbrugsen 2 Testvejen 4

Ved at klikke på pilene i højresiden får du mulighed for at se din bestyrelse og dens sammensætning.

| Testbrugsen 2 Testvejen 4            | ÷                        |
|--------------------------------------|--------------------------|
|                                      | Opret udvalgspost »      |
| Formand<br>Startdato: 20-06-2018     | Signe Mie Jensen         |
|                                      | Luk udvalgspost »        |
| Næstformand<br>Startdato: 20-06-2018 | Morten Opstrup Asmussen  |
|                                      | Luk udvalgspost »        |
| Sekretær                             | Cæcilie Rebekka Skovmand |
| Stanuato. 20-00-2010                 | Luk udvalgspost »        |
| Suppleant<br>Startdato: 20.06.2018   | Helene Bjerregaard Ipsen |
| Stantualo. 20-00-2010                | Luk udvalgspost »        |

Formand og uddeler har mulighed for at ændre sammensætningen af sin bestyrelse. Hvis det skal være muligt for andre medlemmer af bestyrelsen at gennemføre ændringerne, skal man skrive en mail til MitCoopForum@coop.dk

For at oprette en ny medlemsvalgt, som ikke har været medlemsvalgt før, skal vedkommende først hentes fra medlemsdatabasen ved at klikke på

# Udvalgsposter

Hent Coop medlem som skal oprettes som nyt medlemsvalgt i bestyrelse. Du skal bruge medlemsnummeret og postnummer.

(Funktion bruges når det nye testyrelsesmedlem ikke findes i Membercare).

Benyt dette link Hent Coop medlem

Herefter indtastes medlemsnummer og postnummer i de respektive felter og der klikkes på Find medlem

| 1. Indtast medlemsnummer og post | tnr.       |
|----------------------------------|------------|
| Medlemsnummer                    | Postnummer |
| 123123                           | 6700       |
|                                  |            |
| Find                             | medlem     |

Herefter fremkommer følgende billede:

# 1. Indtast medlemsnummer og postnr.

| Medlemsnummer |                     | Postnummer                          |                       |
|---------------|---------------------|-------------------------------------|-----------------------|
| 123123        |                     | 6700                                |                       |
|               |                     |                                     |                       |
|               |                     | Find medlem                         |                       |
| Fornavn       | Efternavn           | Gade                                | Postnummer            |
| Hansine       | Nielsen             | Testvej 8                           | ( 0001 Eksempelkøbing |
| Medlemsnummer |                     | Butik (Kardex)                      |                       |
| 123123        |                     | Testbrugsen 5566                    |                       |
| Køn           | Fødselsdag          | Telefon                             | Mobil                 |
| Mand          | 29-12-1966 00:00:00 |                                     | 12341234              |
| Kvinde        |                     | E-mail                              |                       |
| RVIIIde       |                     | <sup>1</sup> Hansine.jensen@live.dk |                       |
|               | Gem oplysni         | nger i DNM og Membercare            |                       |

Oplysningerne bekræftes ved at trykke på det nederste blå felt.

Når medlemmet er overført modtages følgende bekræftelse under billedet:

Medlemmet er nu overført

Herefter skal personen oprettes som bestyrelsesmedlem. Dette gøres ved at klikke på opret udvalgspost

## Udvalgsposter

Hent Coop medlem som skal oprettes som nyt medlemsvalgt i bestyrelse. Du skal bruge medlemsnummeret og postnummer.

(Funktion bruges når det nye bestyrelsesmedlem ikke findes i Membercare).

Benyt dette link Hent Coop medlem

| Butiksbestyrelse | Testbrugsen |                     |
|------------------|-------------|---------------------|
|                  |             | Opret udvalgspost » |

 $\approx$ 

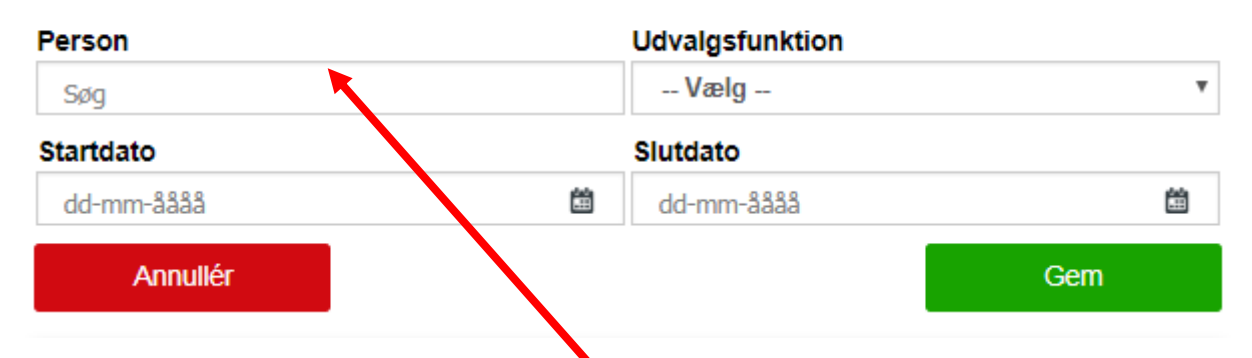

For at fremsøge den medlemsvalgte indtastes navn eller medlemsnummer og herefter vælges personen.

I feltet udvalgsfunktion vælges den medlemsvalgtes tillidshverv og herudover anføres startdato.

Hvis en medlemsvalgt skifter tillidshverv, skal udvalgsfunktionen nedlægges, og personen oprettes med den nye tillidspost i systemet. På den måde sikres, at historikken bevares.

Hvis en medlemsvalgt fratræder som medlemsvalgt opdateres oplysningerne ved at klikke på Luk udvalgspost. I feltet slutdato vælges fratrædelsesdatoen.

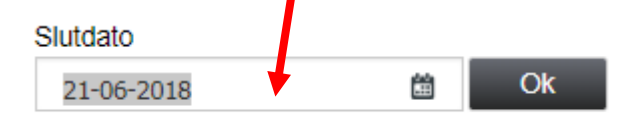

### Fanen Arrangementer indeholder

1. Kommende arrangementer, med mulighed for at søge mellem flere faktorer og tilmelde sig. Funktionen forventes at blive taget i brug fra nytår 2019.

| Kommende arrangementer |          |        | Flere søgemuligheder 🛛 |
|------------------------|----------|--------|------------------------|
| Hvornår?               | Gruppe   | Område | Kategori               |
| Vælg måned             | ▼ Vælg ▼ | Vælg 🔻 | Vælg 🔻                 |
| Underkategori          |          |        |                        |
| Vælg                   | <b>v</b> |        |                        |

2. Herudover er en oversigt over, hvilke kurser og arrangementer, du har meldt dig til fra forventeligt nytår 2019.

Mine tilmeldinger viser en oversigt over tidligere arrangementer, den medlemsvalgte har deltaget i og kommende arrangementer, den medlemsvalgte er tilmeldt.

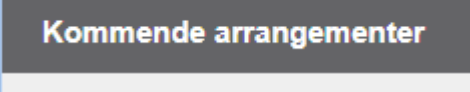

Mine tilmeldinger

Desuden er det muligt at finde et udvalgsmedlem på tværs af foreningen.

| ~ |
|---|

Søges der på Ole, vil fremgå alle navne, hvori Ole indgår, herunder også efternavnet Olesen. For at indsnævre antallet af poster kan man indføje informationer i felterne foreningsnavn, eksempelvis kæde (SuperBrugsen, Kvickly etc) og/eller foreningsorgan.

Eksempelvis Ole og landsrådet:

| Navn | Foreningsnavn | Foreningsorgan |   |
|------|---------------|----------------|---|
| ole  |               | Landsrådet     | ~ |
|      |               | Sø             | 9 |

Antallet af poster nedbringes dermed.

Fanerne Coop Forum og Coop.dk er links til de to respektive hjemmesider.

Fra Membersite kan du få adgang til Community som er systemets videndelingsplatform. Kommunikationen sker ved beskedstrøm og e-mails mellem medlemsvalgte og eller øvrige aktive medlemmer og arrangementsdeltagere. I Community er der til venstre anført en menu:

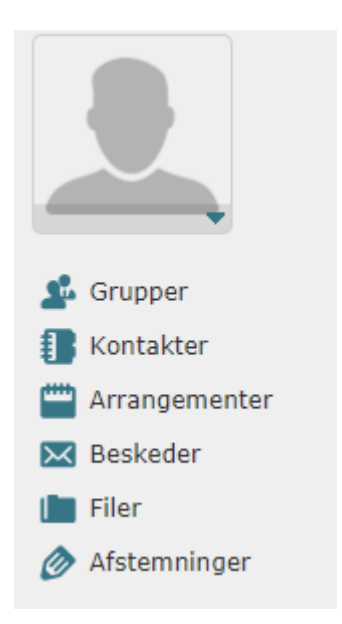

**Grupper**: I højre side fremkommer en oversigt over, hvilke grupper den medlemsvalgte indgår i. Som udgangspunkt vil der være dannet grupper for de enkelte butiksbestyrelser og brugsforeninger, landsrådsmedlemmer og bestyrelsesmedlemmer i Coop amba.

Herudover er det muligt at etablere nye grupper – eksempelvis en lokal aktivitetsgruppe, som består af medlemmer, der ikke er medlemsvalgte.

For at oprette en ny gruppe skal man klikke på ikonet i højre hjørne og herefter "Ny gruppe:

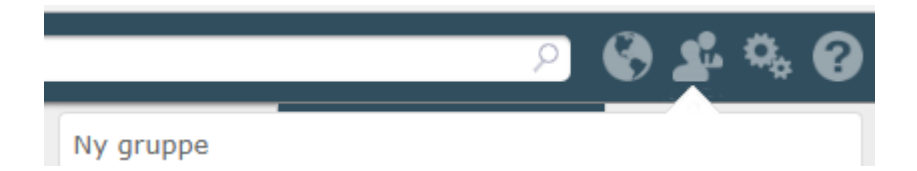

Herefter fremkommer nedenstående skema, som udfyldes. Bemærk, at der udarbejdes en fælles gruppemail, eksempelvis som gruppens <u>navn@coop.test.groupcare.dk</u>

Gruppetypen kan være privat eller åben. Når data er udfyldt, trykkes opret.

| Ny gruppe         |                                                                                                    | ® X   |
|-------------------|----------------------------------------------------------------------------------------------------|-------|
| Gruppenavn        | Anbefaling, skriv 2 ord med max 14 bogstaver hver                                                                             |       |
| Gruppebeskrivelse | <ul> <li>Opret gruppebillede automatisk med tekst.<br/>(Max. 6 karakterer)</li> </ul>                                         |       |
|                   |                                                                                                    |       |
|                   |                                                                                                    |       |
| Gruppeemail       | @cooptest.groupcare.d                                                                                                    | k     |
| Gruppetype        | <ul> <li>Privat (kun inviterede kan tilmelde sig)</li> <li>Åben (alle kan tilmelde sig)</li> <li>Inviter deltagere</li> </ul> |       |
|                   | Opret Ann                                                                                                    | uller |

### Det bliver muligt at søge personer i søgefeltet:

| Tilføj personer ved at fremsøge og vælge disse. Alternativt, skriv e-mails på deltagerne i<br>feltet nedenfor. |                   |                                                              |   |  |
|----------------------------------------------------------------------------------------------------|-------------------|--------------------------------------------------------------|---|--|
| Søg                                                                                                    | Navn eller e-mail |                                                              |   |  |
|                                                                                                    |                   | 1                                                            |   |  |
| 0 til 0 af 0 bru                                                                                               | ıger(e)           |                                                              |   |  |
| Ingen elementer på listen                                                                                      |                   |                                                              |   |  |
|                                                                                                    |                   |                                                              |   |  |
| Indtast e-ma                                                                                                   | ailadresser       | Indtast e-mails adskilt af semicolon (";") eller comma (",") | ] |  |
|                                                                                                    |                   |                                                              |   |  |
|                                                                                                    |                   |                                                              | - |  |

Fanebladet **kontakter** vil komme til at indeholde en oversigt over alle dine kontakter, og du vil herfra kunne tilføje nye kontakter til eksisterende grupper.

Under Arrangementer kan du oprette og invitere til arrangementer for en eller flere af sine grupper.

Fra **Beskeder** kan du sende meddelelser til dine grupper med og uden vedhæftninger.

I fanen **filer** er det muligt at uploade dokumenter og strukturere disse i mapper tilgængeligt for den valgte gruppe.

I fanebladet **Gruppens afstemninger** er det muligt at lave en afstemning. Dette kan eksempelvis være nyttigt, hvis der skal afholdes afstemninger mellem bestyrelsesmøderne.

Endvidere vil generelle dokumenter, eksempelvis referater fra landsrådet og Coop amba bestyrelsen og information om personalerabatordningen blive tilgængelige på Community.